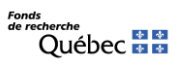

## FRQnet

# Portfolio électronique

À l'attention des personnes candidates aux concours

## Guide d'utilisation

Aide et soutien technique : Centre d'assistance informatique FRQnet : <u>centre.assistance@frq.gouv.qc.ca</u>

Janvier 2025

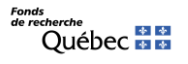

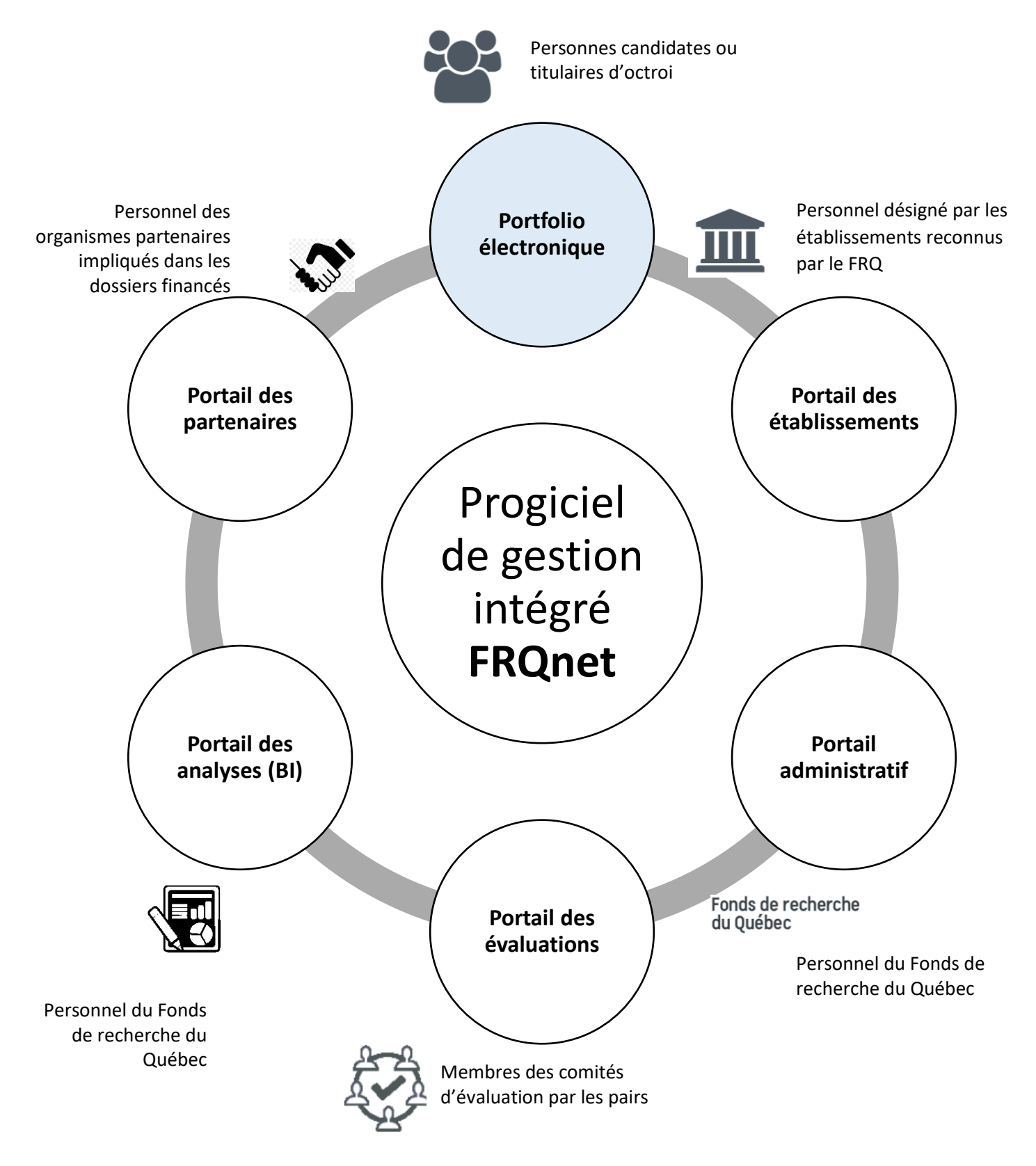

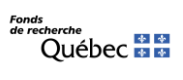

## Table des matières

| 1-  | À propos du Portfolio électronique FRQnet                                 | .4 |
|-----|---------------------------------------------------------------------------|----|
| 2-  | Profil FRQnet                                                             | .4 |
| 3-  | Sélection du secteur du Fonds de recherche                                | .4 |
| 4-  | Concours disponibles – accéder aux formulaires de demandes de financement | .6 |
| 5-  | Remplir et transmettre les formulaires                                    | .6 |
| 6-  | L'ajout de cochercheurs ou de cochercheuses à une demande de subvention   | .8 |
| ANN | EXE – TABLEAU DESCRIPTIF DES DATES CLÉS LIÉES AUX CONCOURS                | 10 |

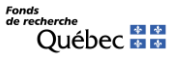

## 1- À propos du Portfolio électronique FRQnet

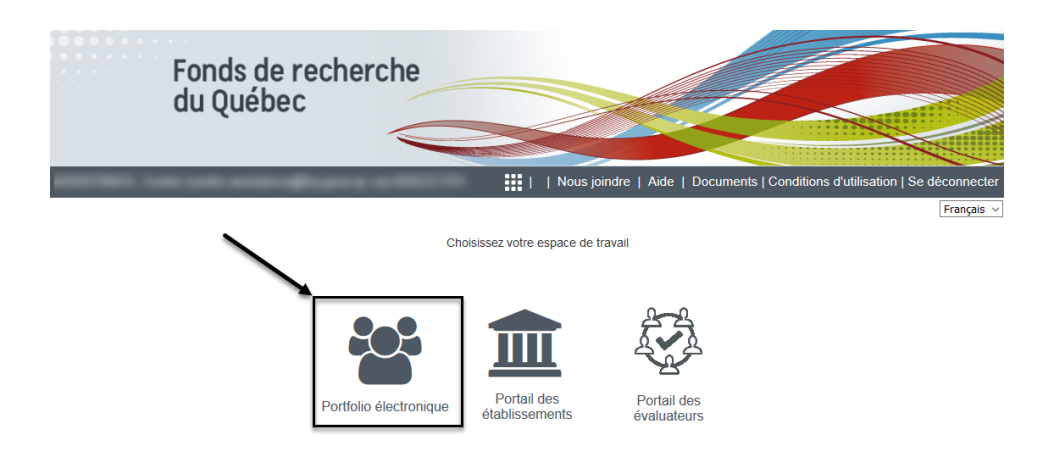

Le Portfolio électronique est l'interface transactionnelle que les personnes candidates ou titulaires des octrois des concours du Fonds de recherche du Québec (secteurs Nature et technologies, Santé, Société et culture) utilisent pour soutenir plusieurs processus en lien non seulement avec la soumission de demandes de financement, mais aussi avec le suivi post-octroi des dossiers financés.

Pour se connecter au Portfolio électronique, la personne doit d'abord se créer un compte sur le site FRQnet.

## 2- Profil FRQnet

Le Profil FRQnet est la section générique contenant les informations de base sur chaque personne détentrice d'accès. Après la création du compte une première fois, on pourra accéder de nouveau au Profil après avoir sélectionné le secteur du Fonds (section suivante).

Accueil | Mon profil | Nous joindre | Aide | Documents | Conditions d'utilisation | Se déconnecter

On y trouve également le questionnaire d'auto-identification Équité, diversité, inclusion (EDI). Pour plus d'information, consulter la Foire aux questions consacrée à ce formulaire directement lié au profil FRQnet :

Foire aux questions - Questionnaire sociodémographique en lien avec l'équité, la diversité et l'inclusion (EDI)

Frequently Asked Questions about the Self-Identification Questionnaire

Consulter également la page Web consacrée à la Stratégie en matière d'équité, de diversité et d'inclusion du FRQ.

### 3- Sélection du secteur du Fonds de recherche

Pour naviguer jusqu'aux sections principales du Portfolio électronique, il faut tout d'abord sélectionner le secteur du Fonds. Il est possible de choisir la langue de l'interface (français ou anglais) dans le menu déroulant du haut de la page à droite.

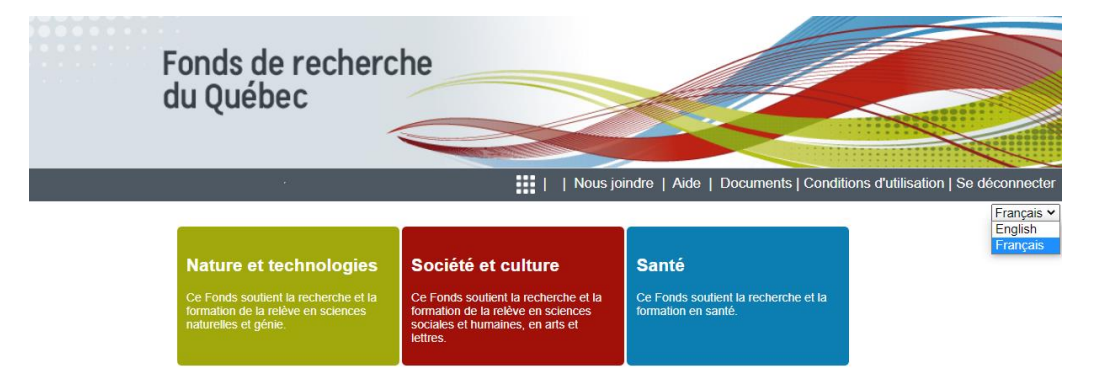

Une fois le secteur du Fonds sélectionné, les différents rôles disponibles du compte FRQnet seront affichés dans le menu Détails des activités à gauche de la page. Ce menu permet de naviguer entre les différentes sections du portfolio.

NB : Votre session de travail sera déconnectée après un délai de 30 minutes sans activité.

### Accueil | Mon profil | Nous joindre | Aide | Documents | Conditions d'utilisation | Se déconnecter

#### Description du bandeau supérieur

|                          | Basculer d'un portail à l'autre (voir plus haut), si les privilèges d'accès le permettent.     |
|--------------------------|------------------------------------------------------------------------------------------------|
| Accueil                  | Revenir à l'écran d'accueil du Portfolio électronique                                          |
| Mon Profil               | Accéder au Profil de la personne détentrice du compte (modifier le mot de passe, etc.)         |
| Nous joindre             | Obtenir les coordonnées du centre d'assistance informatique du Fonds de recherche du<br>Québec |
| Aide                     | Informations concernant l'utilisation et la navigation sur FRQnet                              |
| Documents                | Documents de référence téléversés par le Fonds                                                 |
| Conditions d'utilisation | Conditions d'utilisation et textes d'engagement reliés au profil FRQnet                        |
| Se déconnecter           | Retourner à la page de connexion FRQnet                                                        |

#### Détails des activités

| <ul> <li>En tant que chercheur principal ou<br/>chercheuse principale<br/>Concours disponibles<br/>Mes formulaires</li> </ul> |
|----------------------------------------------------------------------------------------------------|
| En tant que directeur(-trice),<br>superviseur(e) ou mentor<br>En tant que répondant ou répondante                             |
| En tant que cochercheur ou<br>cochercheuse<br>CV commun canadien                                                              |

#### Détails des activités

| En tant que chercheur principal ou chercheuse principale*  |                                                                                                    |  |  |  |  |  |  |  |  |
|------------------------------------------------------------|----------------------------------------------------------------------------------------------------|--|--|--|--|--|--|--|--|
| Concours disponibles                                       | Accéder aux formulaires des concours disponibles pour créer une demande.                                                                             |  |  |  |  |  |  |  |  |
| Mes formulaires                                            | Remplir et transmettre les formulaires avant la date et l'heure limite, suivre les statuts, consulter les documents, etc.                            |  |  |  |  |  |  |  |  |
| Gérer mon financement                                      | Accepter ou refuser votre financement.<br>Déclarer des modifications.<br>Demander vos versements (pour les bourses de formation).                    |  |  |  |  |  |  |  |  |
| Suivi des demandes financées                               | Remplir, transmettre ou approuver des rapports de suivi post-octroi (rapports finaux, etc.)                                                          |  |  |  |  |  |  |  |  |
| En tant que directeur(-trice),<br>superviseur(e) ou mentor | Appuyer un candidat ou une candidate dans le cadre de certains programmes de bourses de formation ou de bourses de carrière.                         |  |  |  |  |  |  |  |  |
| En tant que répondant ou répondante                        | Appuyer un candidat ou une candidate dans le cadre de certains programmes de bourses de formation ou de bourses de carrière.                         |  |  |  |  |  |  |  |  |
| En tant que cochercheur ou<br>cochercheuse*                | Confirmer sa participation dans un dossier dans le cadre de certains programmes de subventions faisant appel au rôle de cochercheur ou cochercheuse. |  |  |  |  |  |  |  |  |

\* Pour les définitions des rôles, voir la section Définition des <u>Règles générales communes</u> (p. 8 et les suivantes).

Sous *CV commun canadien*, ainsi que dans la section relative aux demandes de financement, il est possible de visualiser la dernière version de son CCV à partir du site du CV commun canadien et de joindre le fichier des contributions détaillées. Pour plus d'information sur le fonctionnement de ces documents, se référer aux documents suivants, disponibles dans la section Documents du Portfolio électronique :

Préparer un CV pour le Fonds (commun pour les trois secteurs) Instructions pour les contributions détaillées et le CV commun canadien (différent selon le Fonds)

## 4- Concours disponibles – accéder aux formulaires de demandes de financement

Pour amorcer la rédaction d'un formulaire (pré-demande ou demande), accéder aux programmes en cliquant sur *Concours disponibles* sous le rôle de *chercheur principal ou chercheuse principale*. Les formulaires sont regroupés<sup>1</sup> par catégorie de financement (bourses, subventions, etc.). L'accès au formulaire se fait en cliquant sur l'hyperlien sur la date d'accès (en bleu) :

| sectors into any                                                                  |                                                                             | Accueil   Mon profil                 | Nous joindre           | Aide   Documents       | Conditions d'uti       | ilisation   Se déconne |
|-----------------------------------------------------------------------------------|-----------------------------------------------------------------------------|--------------------------------------|------------------------|------------------------|------------------------|------------------------|
|                                                                                   |                                                                             |                                      |                        |                        |                        | Franç                  |
| Détails des activités                                                             | Programme                                                                   |                                      |                        |                        |                        |                        |
| <ul> <li>En tant que chercheur principal ou<br/>chorcheus o principale</li> </ul> | Bourses de carrière et subventions salariales                               |                                      |                        |                        |                        |                        |
| Concours disponibles<br>Mes formulaires                                           | Bourses et stages de formation                                              |                                      |                        |                        |                        |                        |
| En tant que répondant ou répondante<br>En tant que cochercheur ou                 | ▶ Prix, aide ponctuelle et autres                                           |                                      |                        |                        |                        |                        |
| cochercheuse<br>CV commun canadien                                                | Subventions d'infrastructure                                                |                                      |                        |                        |                        |                        |
|                                                                                   | ✓ Subventions de recherche                                                  |                                      |                        |                        |                        |                        |
|                                                                                   |                                                                             |                                      |                        |                        |                        |                        |
|                                                                                   |                                                                             |                                      | Avis/Lettre            | e d'intention          | Demande d'a            | aide financière        |
|                                                                                   |                                                                             |                                      | Date d'accès           | Date limite de dépôt   | Date d'accès           | Date limite de dépôt   |
|                                                                                   | Actions concertées / Programme de recherche<br>recherche - 0AQR : 2022-2023 | sur la sécurité routière / Projet de | 15/07/2021<br>01:30 PM | 20/10/2021<br>04:00 PM | 09/02/2022<br>12:00 AM | 09/02/2022<br>04:00 PM |

Le formulaire après la confirmation « Créer une demande ». Pour reprendre un formulaire déjà commencé, il faut passer par la section *Mes formulaires*.

## 5- Remplir et transmettre les formulaires

Pour remplir et transmettre le formulaire de demande de financement, il faut y accéder par l'entremise de l'hyperlien sur le numéro de dossier. Les formulaires sont regroupés dans la section *Mes formulaires* et sont ordonnés par année du concours<sup>2</sup>. On voit le statut d'un formulaire dans ce tableau.

| And in the sector sector                                                                             |                                                             | -                 |                    |                         | Accueil   Mon prof                    | il   Nous joind              | re   Aide         | Documents   Co           | onditions d'ut | ilisation   Se déconnecter            |
|----------------------------------------------------------------------------------------------------|-------------------------------------------------------------|-------------------|--------------------|-------------------------|---------------------------------------|------------------------------|-------------------|--------------------------|----------------|---------------------------------------|
|                                                                                                    |                                                             |                   |                    | ••                      |                                       |                              |                   |                          |                | Français 🗸                            |
| Détails des activités                                                                                |                                                             |                   |                    |                         |                                       |                              |                   |                          |                |                                       |
| <ul> <li>En tant que chercheur principal ou<br/>chercheuse principale</li> </ul>                     | Mes formulaires                                             |                   |                    |                         |                                       |                              |                   |                          |                |                                       |
| Concours disponibles<br>Mes formulaires                                                              | Supprimer un for                                            | mulaire           |                    |                         |                                       |                              |                   |                          |                |                                       |
| En tant que directeur(-trice), superviseur(e)<br>ou mentor                                           | Année 2023                                                  |                   |                    |                         |                                       |                              |                   |                          |                |                                       |
| En tant que reportant ou reportante<br>En tant que cochercheur ou cochercheuse<br>CV commun canadien | Programme                                                   | Dossier           | Titre du<br>projet | Date limite de<br>dépôt | Date limite de votre<br>établissement | ?<br>Statut du<br>formulaire | Autres<br>statuts | Dernière<br>modification | Prévisualiser  | Documents attachés par<br>l'organisme |
|                                                                                                    | Bourses de<br>réintégration à<br>la recherche /<br>Maîtrise | Demande<br>319047 | N/A                | 06/10/2021 16:00        | Non applicable                        | En cours                     | Visualiser        | 24/09/2021 10:32         | ۵              | Visualiser                            |

### Description des intitulés des colonnes – Section Mes formulaires

| Programme                          | Nom du programme de financement.                                                                                                    |
|------------------------------------|----------------------------------------------------------------------------------------------------|
| Dossier                            | Identifiant unique pour le formulaire.                                                                                                    |
| Titre                              | Titre de la demande de financement inscrit au formulaire (section Titre et domaines de recherche).                                                                                                    |
| Date limite de dépôt               | Date et heure limite de transmission définies dans les règles du programme (FRQ).                                                                                                    |
| Date limite de votre établissement | Date et heure limite définies dans le portail des établissements par le bureau de la recherche s'il y a lieu, pour les programmes requérant l'approbation de l'établissement gestionnaire.                                                       |
| Statut du formulaire               | Stade d'évolution du formulaire dans l'ensemble du processus (les différents statuts possibles sont expliqués dans la bulle d'aide de l'intitulé de la colonne).                                                                                 |
| Autres statuts                     | Permet de visualiser l'état de transmission des CV communs canadiens, du fichier des contributions détaillées ainsi que la confirmation de participation pour tous les rôles impliqués dans le formulaire (p.ex. cochercheurs et cochercheuses). |
| Dernière modification              | Date la plus récente de sauvegarde ou de changement de statut du formulaire.                                                                                                    |
| Prévisualiser                      | Permet de visualiser en format PDF le formulaire et ses fichiers joints.                                                                                                    |
| Documents attachés par l'organisme | Permet de visualiser en format PDF les documents téléversés par le FRQ pour le dossier.                                                                                                    |

<sup>&</sup>lt;sup>1</sup> Voir les catégories de financement sur notre site Web sous <u>Trouver un financement</u>.

<sup>&</sup>lt;sup>2</sup> Voir en annexe le tableau descriptif des années.

#### Navigation dans le formulaire

Lors de la navigation dans un formulaire (après la création de la demande), les différentes sections seront visibles dans un encadré à gauche dans le haut de la page. Il est possible de naviguer entre les sections dans n'importe quel ordre, et il est possible de sortir du formulaire pour le continuer plus tard.

Après le remplissage d'une section, il faut s'assurer d'avoir sauvegardé les informations et d'avoir validé la page. Chaque section a un symbole indiquant son état :

- Section non remplie;
- Section partiellement remplie;
- Cercle vert : Section remplie et validée.

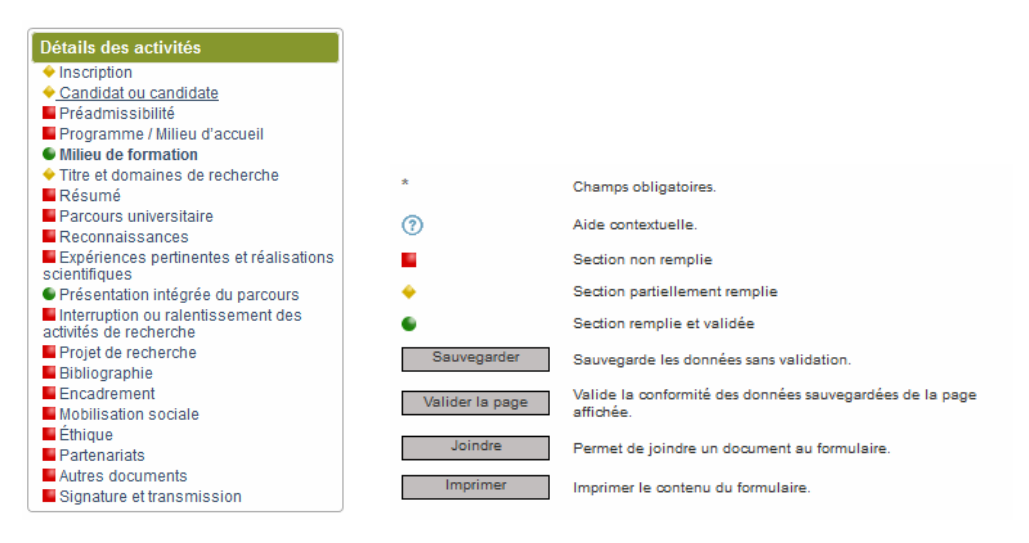

Dans toutes les sections du formulaire où un bouton « Sauvegarder » est présent, il est important de sauvegarder les informations de la page avant de cliquer sur le bouton « Valider la page ». Le jour de la date limite à 16:00:00, bien que la navigation dans la page soit encore possible, le bouton « Transmettre » le formulaire est désactivé. Si vous n'arrivez pas à transmettre avant la date et l'heure limite, le formulaire reste au statut « en cours » et ne sera pas considéré comme transmis au Fonds.

Toutes les sections du formulaire doivent être remplies, sauvegardées et validées avant la transmission du formulaire.

#### Définition des statuts des formulaires

En cours : Formulaire débuté dont la transmission n'a jamais été tentée. Échec de transmission: Formulaire dont la transmission a été tentée sans succès. Transmis à l'établissement : Formulaire transmis par le candidat ou la candidate et en cours d'approbation par son établissement employeur. Retour au candidat : Formulaire retourné au candidat ou à la candidate par l'établissement pour correction. Refusé par l'établissement: Formulaire refusé par l'établissement et non transmis au Fonds. Transmis au Fonds : Formulaire reçu par le Fonds. Retiré : Après la date limite du concours, dossier retiré à la demande du candidat ou de la candidate.

Admissible : Dossier répondant aux critères d'admissibilité du programme.

Non admissible : Dossier NE répondant PAS aux critères d'admissibilité du programme.

Non admissible au terme du processus : Dossier qui, après avoir poursuivi son cheminement dans le processus, est jugé comme ne répondant pas aux critères d'admissibilité.

Non retenu... : Dossier qui, après évaluation, n'est pas retenu pour la phase suivante du concours.

## 6- L'ajout de cochercheurs ou de cochercheuses à une demande de subvention

Dans le formulaire de demande de financement, la section intitulée *Cochercheurs ou cochercheuses* permet l'ajout de cochercheurs et cochercheuses de statuts 1, 2, 3 ou 4 selon les <u>Règles générales communes du FRQ</u>.

Une fois un cochercheur ou une cochercheuse ajouté(e) à la demande, il ou elle recevra un courriel détaillant les étapes à suivre pour valider sa participation. <u>Le chercheur principal ou la chercheuse principale est responsable de valider la participation des cochercheurs et cochercheuses</u>.

### 6A- Suivi de la participation d'un cochercheur ou d'une cochercheuse par le chercheur principal ou la chercheuse principale

Le chercheur principal ou la chercheuse principale peut valider l'état de la participation d'un cochercheur ou d'une cochercheuse à partir de la section *Mes formulaires* de son Portfolio électronique. À partir du tableau des formulaires de demandes, la colonne *Autres statuts* est un hyperlien affichant les différents cochercheurs ou cochercheuses ajoutés à la demande, leur rôle et les actions nécessaires restantes pour compléter leur participation à la demande.

| Année 2023 |                         |                                |                         |                                       |                             |                   |                          |               |                                       |  |  |  |
|------------|-------------------------|--------------------------------|-------------------------|---------------------------------------|-----------------------------|-------------------|--------------------------|---------------|---------------------------------------|--|--|--|
| Programme  | Dossier Titre du projet |                                | Date limite de<br>dépôt | Date limite de votre<br>établissement | Image: Statut du formulaire | Autres<br>statuts | Dernière<br>modification | Prévisualiser | Documents attachés par<br>l'organisme |  |  |  |
|            | -                       | No. 1000 - Labor to the second | 08/09/2021 16:00        | À venir                               | Transmis au<br>Fonds        | Visualiser        | 08/09/2021 15:40         |               | Visualiser                            |  |  |  |

| Autres statuts                          |     |               |                             |                             |              |  |  |  |  |  |  |
|-----------------------------------------|-----|---------------|-----------------------------|-----------------------------|--------------|--|--|--|--|--|--|
| Rôle                                    | Nom | Établissement | Statut CCV                  | Pièce jointe au CCV         | Consentement |  |  |  |  |  |  |
| Autre cochercheur ou autre cochercheuse |     | 1000          | Non requis                  | Non requis                  | À compléter  |  |  |  |  |  |  |
| Autre cochercheur ou autre cochercheuse |     |               | Non requis                  | Non requis                  | À compléter  |  |  |  |  |  |  |
| Autre cochercheur ou autre cochercheuse |     |               | Non requis                  | Non requis                  | À compléter  |  |  |  |  |  |  |
| Autre cochercheur ou autre cochercheuse |     |               | Non requis                  | Non requis                  | À compléter  |  |  |  |  |  |  |
| Cochercheur ou Cochercheuse             |     |               | Non Attaché                 | Non Attaché                 | À compléter  |  |  |  |  |  |  |
| Cochercheur ou Cochercheuse             |     |               | Attaché<br>22/01/2020 15:46 | Attaché<br>24/02/2021 13:59 | À compléter  |  |  |  |  |  |  |
| Cochercheur ou Cochercheuse             |     |               | Non Attaché                 | Non Attaché                 | À compléter  |  |  |  |  |  |  |
| Cochercheur ou Cochercheuse             |     |               | Attaché<br>22/07/2021 08:55 | Attaché<br>25/05/2021 06:48 | À compléter  |  |  |  |  |  |  |

# Le chercheur principal ou la chercheuse principale doit s'assurer que tous les cochercheurs et cochercheuses aient confirmé leur participation via leur Portfolio électronique avant la date limite de l'établissement pour la transmission du formulaire.

Voir également, à titre informatif, le Tableau des exigences relatif aux CV demandés selon le programme.

Il est de la responsabilité du chercheur principal ou de la chercheuse principale de s'assurer que tous les cochercheurs et toutes les cochercheuses de statuts 1, 2 et 3 ont bien 1) confirmé leur participation via leur Portfolio électronique, section *En tant que cochercheur ou cochercheuse*, 2) transmis au Fonds leur CV commun canadien à jour et 3) joint le fichier des Contributions détaillées à jour dans leur Portfolio électronique, section *CV commun canadien*. Le tout doit être fait avant la date limite pour permettre la transmission du formulaire.

# 6B- Actions à effectuer par le cochercheur ou la cochercheuse avant la transmission du formulaire

Lorsqu'un cochercheur ou une cochercheuse est ajouté(e) à une demande sur FRQnet, il ou elle reçoit un courriel détaillant les étapes à effectuer pour confirmer sa participation à la demande et transmettre leur CV, le cas échéant.

Pour ce faire, il ou elle doit passer par la section *En tant que cochercheur ou cochercheuse* de son Portfolio électronique. Sur cette page, il ou elle trouvera une liste des demandes. En cliquant sur l'hyperlien de la colonne *Consentement*, le cochercheur ou la cochercheuse pourra remplir le formulaire de consentement.

| En tant que cocher | cheur ou cochercl | neuse                          |                         |                                          |                                               |                                                       |                          |              |          |            |                            | _             |
|--------------------|-------------------|--------------------------------|-------------------------|------------------------------------------|-----------------------------------------------|-------------------------------------------------------|--------------------------|--------------|----------|------------|----------------------------|---------------|
|                    |                   |                                |                         |                                          |                                               |                                                       |                          |              |          |            |                            |               |
|                    |                   |                                |                         |                                          |                                               |                                                       |                          |              |          |            |                            |               |
| Année 2023         |                   |                                |                         |                                          |                                               |                                                       |                          |              |          |            |                            |               |
| Programme          | Dossier           | Rôle                           | Date limite<br>de dépôt | Date limite de<br>votre<br>établissement | (?)<br>Statut du<br>formulaire du<br>candidat | Statut du         formulaire de         l'intervenant | Dernière<br>modification | Consentement | Financée | Rapport(s) | Statut des<br>approbations | Prévisualiser |
|                    |                   | Cochercheur ou<br>Cochercheuse | 18/08/2021<br>16:00     | Non applicable                           | Admissible                                    | Non applicable                                        | 16/06/2021<br>13:47      |              |          | N/A        | N/A                        |               |

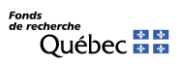

Selon le rôle associé à la demande, certains documents (ex. CV commun canadien) peuvent être requis. Il est de la responsabilité du cochercheur ou de la cochercheuse de les ajouter à son Portfolio électronique et du chercheur principal ou de la chercheuse principale de valider que tous les documents pertinents de la demande (ou de la lettre d'intention) soient présents.

#### Description des intitulés des colonnes – section En tant que cochercheur ou cochercheuse

| Programme                             | Nom du programme de financement.                                                                                                    |
|---------------------------------------|----------------------------------------------------------------------------------------------------|
| Dossier                               | Identifiant unique pour le formulaire.                                                                                                    |
| Rôle                                  | Rôle de la personne dans la demande de financement tel que défini dans les Règles générales communes du FRQ.                                                                               |
| Date limite de dépôt                  | Date et heure limite définies dans les règles du programme (FRQ).                                                                                                    |
| Date limite de votre établissement    | Date et heure limite définies dans le portail des établissements par le bureau de la recherche s'il y a lieu, pour les programmes requérant l'approbation de l'établissement gestionnaire. |
| Statut du formulaire du candidat      | Stade d'évolution du formulaire dans l'ensemble du processus (les différents statuts possibles sont expliqués dans la bulle d'aide de l'intitulé de la colonne).                           |
| Statut du formulaire de l'intervenant | Stade d'évolution du formulaire du cochercheur ou de la cochercheuse (les différents statuts possibles sont expliqués dans la bulle d'aide de l'intitulé de la colonne).                   |
| Dernière modification                 | Date la plus récente de sauvegarde ou de changement de statut du formulaire.                                                                                                    |
| Consentement                          | Hyperlien vers le formulaire de consentement de participation à la demande.                                                                                                    |
| Financée                              | État du financement de la demande.                                                                                                    |
| Rapport(s)                            | Fournir un consentement de participation pour un rapport de modification de composition.                                                                                                   |
| Statut des approbations               | Lorsqu'un rapport de suivi est associé à la demande, indique si une approbation est en attente pour<br>ce rapport de suivi (p.ex. rapport d'étape).                                        |
| Prévisualiser                         | Permet de visualiser en format PDF le formulaire et ses fichiers joints.                                                                                                    |

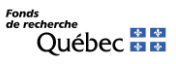

## ANNEXE – TABLEAU DESCRIPTIF DES DATES CLÉS LIÉES AUX CONCOURS

| Gér                   | néral                  | Concours                                          |                                                |                                              |                          |                         |                                 | Financement                    |                            |                                          | Rapports financiers annuels - subventions<br>date de production |                             |                                                          |  |
|-----------------------|------------------------|---------------------------------------------------|------------------------------------------------|----------------------------------------------|--------------------------|-------------------------|---------------------------------|--------------------------------|----------------------------|------------------------------------------|-----------------------------------------------------------------|-----------------------------|----------------------------------------------------------|--|
| Libellé               | Année de la<br>demande | Année affichée<br>dans l'en-tête<br>du formulaire | Date d'accès<br>au formulaire<br>(selon calend | Date limite<br>du concours<br>rier régulier) | Annonce<br>des résultats | Début du<br>financement | Octroi<br>1 <sup>re</sup> année | Octroi<br>2 <sup>e</sup> année | Octroi<br>3º année         | RF<br>1 <sup>re</sup> année              | RF<br>2º année                                                  | RF<br>3º année              | <b>RF</b><br><b>4<sup>e</sup> année</b><br>s'il y a lieu |  |
| Concours<br>2020-2021 | 2021                   | 2021                                              | Été 2019                                       | Automne<br>2019                              | Printemps 2020           | Juin 2020               | <b>2021</b><br>(2020-2021)      | <b>2022</b><br>(2021-2022)     | <b>2023</b><br>(2022-2023) | mi-avril au<br>30 juin 2021 <sup>1</sup> | mi-avril au<br>30 sept 2022 <sup>2</sup>                        | mi-avril au<br>30 sept 2023 | mi-avril au<br>30 sept 2024                              |  |
| Concours<br>2021-2022 | 2022                   | 2022                                              | Été 2020                                       | Automne<br>2020                              | Printemps 2021           | Juin 2021               | <b>2022</b><br>(2021-2022)      | <b>2023</b><br>(2022-2023)     | <b>2024</b><br>(2023-2024) | mi-avril au<br>30 sept 2022 <sup>2</sup> | mi-avril au<br>30 sept 2023                                     | mi-avril au<br>30 sept 2024 | mi-avril au<br>30 sept 2025                              |  |
| Concours<br>2022-2023 | 2023                   | 2023                                              | Été 2021                                       | Automne<br>2021                              | Printemps 2022           | Juin 2022               | <b>2023</b><br>(2022-2023)      | <b>2024</b><br>(2023-2024)     | <b>2025</b><br>(2024-2025) | mi-avril au<br>30 sept 2023              | mi-avril au<br>30 sept 2024                                     | mi-avril au<br>30 sept 2025 | mi-avril au<br>30 sept 2026                              |  |
| Concours<br>2023-2024 | 2024                   | 2024                                              | Été 2022                                       | Automne<br>2022                              | Printemps 2023           | Juin 2023               | <b>2024</b><br>(2023-2024)      | <b>2025</b><br>(2024-2025)     | <b>2026</b><br>(2025-2026) | mi-avril au<br>30 sept 2024              | mi-avril au<br>30 sept 2025                                     | mi-avril au<br>30 sept 2026 | mi-avril au<br>30 sept 2027                              |  |
| Concours<br>2024-2025 | 2025                   | 2025                                              | Été 2023                                       | Automne<br>2023                              | Printemps 2024           | Juin 2024               | <b>2025</b><br>(2024-2025)      | <b>2026</b><br>(2025-2026)     | <b>2027</b><br>(2026-2027) | mi-avril au<br>30 sept 2025              | mi-avril au<br>30 sept 2026                                     | mi-avril au<br>30 sept 2027 | mi-avril au<br>30 sept 2028                              |  |
| Concours<br>2025-2026 | 2026                   | 2026                                              | Été 2024                                       | Automne<br>2024                              | Printemps 2025           | Juin 2025               | <b>2026</b><br>(2025-2026)      | <b>2027</b><br>(2026-2027)     | <b>2028</b><br>(2027-2028) | mi-avril au<br>30 sept 2026              | mi-avril au<br>30 sept 2027                                     | mi-avril au<br>30 sept 2028 | mi-avril au<br>30 sept 2029                              |  |
| Concours<br>2026-2027 | 2027                   | 2027                                              | Été 2025                                       | Automne<br>2025                              | Printemps 2026           | Juin 2026               | <b>2027</b><br>(2026-2027)      | <b>2028</b><br>(2027-2028)     | <b>2029</b><br>(2028-2029) | mi-avril au<br>30 sept 2027              | mi-avril au<br>30 sept 2028                                     | mi-avril au<br>30 sept 2029 | mi-avril au<br>30 sept 2030                              |  |

<sup>1</sup>repoussée au 30 août 2021 en lien avec COVID-19

<sup>2</sup>*repoussée au 30 septembre en lien avec COVID-19 – inscription de cette date dans les Règles générales communes* 

Les établissements disposent maintenant de six mois pour remplir et transmettre les rapports financiers. Ce délai inclut l'approbation par la personne titulaire de l'octroi.